## LXP user guide.

1. Create LXP account.

Go to the website by using the link: <u>Log in | LXP (sanbs.org.za)</u> Below is the landing page of LXP.

All employees who have joined SANBS before March 2022 already have accounts so they just have to reset their password by clicking on forgot password. Those who have joined after March have to create new accounts should follow the below steps:

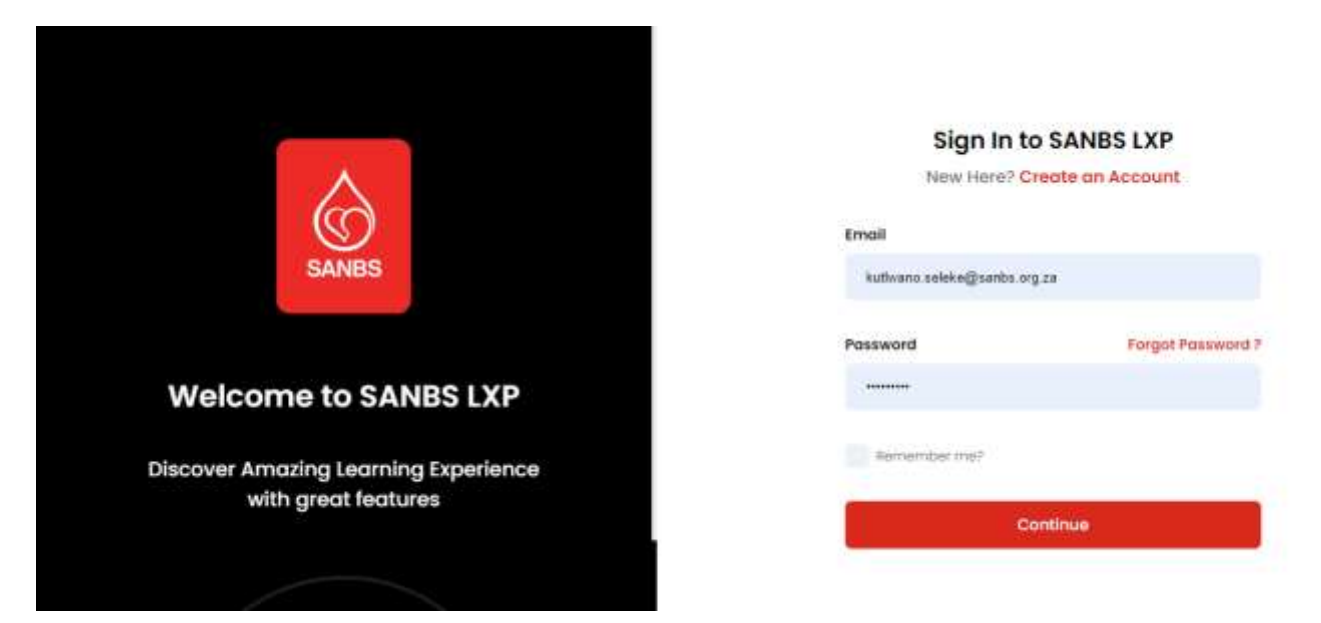

2. Create new account on LXP for new users by clicking on the below highlighted part:

|                                                             | Sign In t               | O SANBS LXP                   |  |
|-------------------------------------------------------------|-------------------------|-------------------------------|--|
| $\wedge$                                                    | New Here? C             | Create on Account             |  |
| $\odot$                                                     | Email                   |                               |  |
| SANBS                                                       | kuttwano seleke@sente o | kuthvano seleke@santie orgiza |  |
|                                                             | Password                | Forgot Password P             |  |
| Welcome to SANBS LXP                                        |                         |                               |  |
| Discover Amazing Learning Experience<br>with great features | Remember meh            |                               |  |
|                                                             | c                       | ontinue                       |  |
|                                                             |                         |                               |  |

3. Below page, will popup. Please note you are on another website this is just for account creation or password reset.

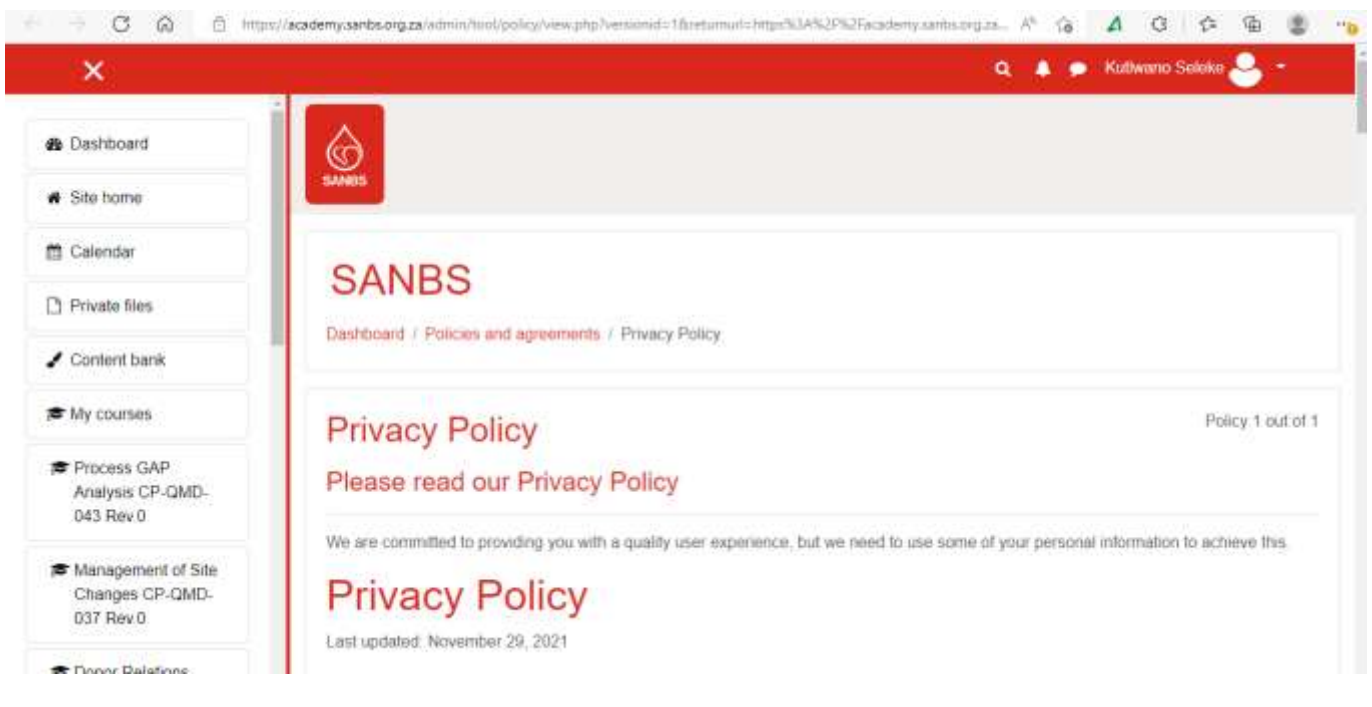

4. On above page you will have to scroll down and click next see below.

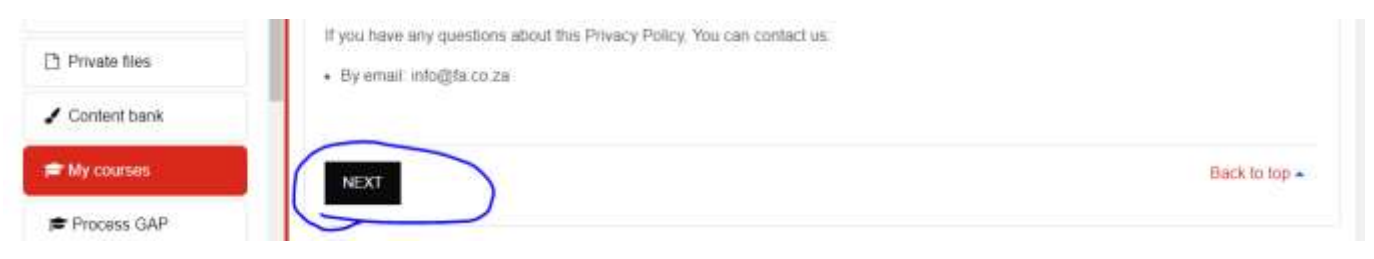

5. After clicking on next you can log on to the LXP by clicking on "Log in" at the top right of your screen.

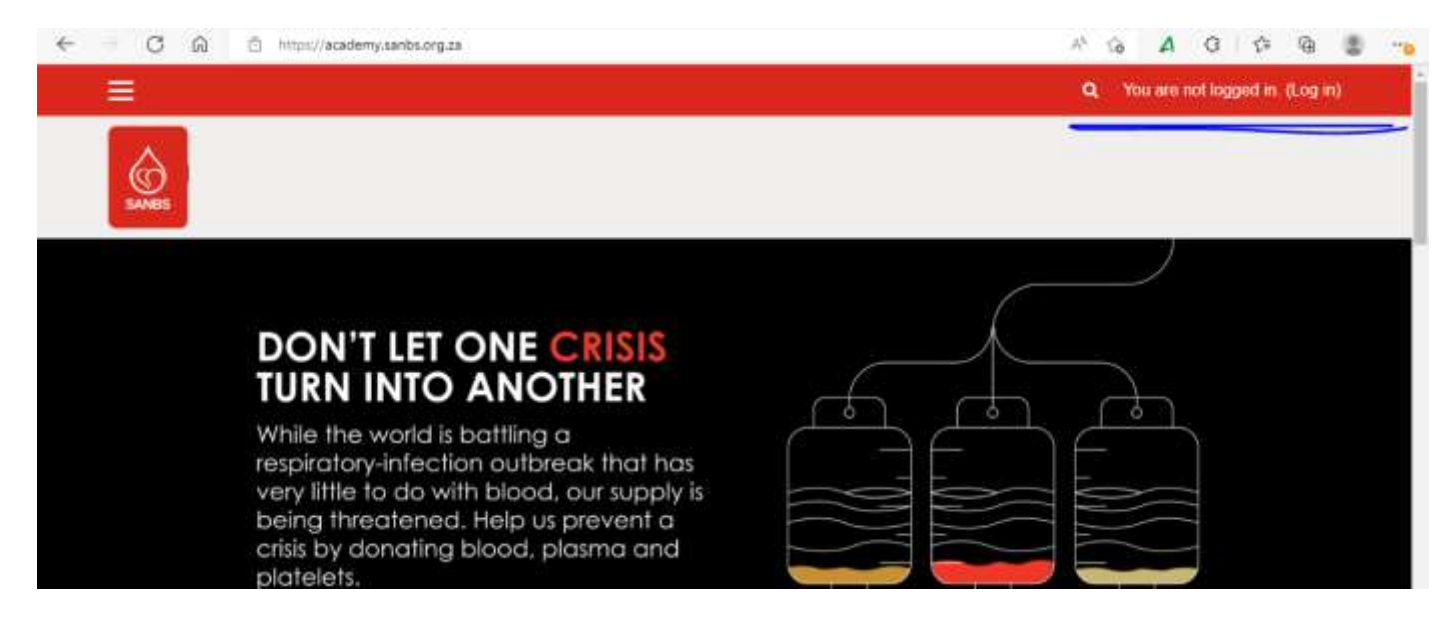

| tuiwano senerogisanos orgiza   |
|--------------------------------|
| autorano senscettisanos ordita |

7. Below policy screen will be your landing page. After reading the Privacy Policy, you need to agree to the policy by ticking the box by scrolling down to the bottom of the page.

| CANDO                                                                                                    |                             |
|----------------------------------------------------------------------------------------------------|-----------------------------|
| SANBS                                                                                                    |                             |
| Home / Policies and agreements / Privacy Policy                                                                                                    |                             |
| Privacy Policy                                                                                                    | Policy 1 out of             |
| Please read our Privacy Policy                                                                                                    |                             |
| hease read our r hvacy r oncy                                                                                                    |                             |
| Ve are committed to providing you with a quality user expenience, but we need to use some of your personal information to achiev                                                                                                    | ve this                     |
| We are committed to providing you with a quality user expenence, but we need to use some of your personal information to achies                                                                                                    | ve this                     |
| Ne are committed to providing you with a quality user expenence, but we need to use some of your personal information to achiev<br>Once you have agreed to the Privacy Policy, click on Next to complete you                                                                                                    | our LXP profile.            |
| Ne are committed to providing you with a quality user expenience, but we need to use some of your personal information to achieve<br>Once you have agreed to the Privacy Policy, click on Next to complete your Before continuing you need to acknowledge all these policies.                                                                                                    | ve this<br>our LXP profile. |
| We are committed to providing you with a quality user expenence, but we need to use some of your personal information to achieve<br>Once you have agreed to the Privacy Policy, click on Next to complete your<br>Before continuing you need to acknowledge all these policies.                                                                                                    | ve this<br>our LXP profile. |
| Ne are committed to providing you with a quality user expenence, but we need to use some of your personal information to achieve<br>Once you have agreed to the Privacy Policy, click on Next to complete your<br>Before continuing you need to acknowledge all these policies.<br>Consent<br>Please agree to the following policies                                                                                                    | ve this<br>our LXP profile. |
| Ne are committed to providing you with a quality user expenence, but we need to use some of your personal information to achieve<br>Once you have agreed to the Privacy Policy, click on Next to complete your<br>Before continuing you need to acknowledge all these policies.<br>Consent<br>Please agree to the following policies<br>Privacy Policy                                                                                                    | ve this<br>our LXP profile. |
| We are committed to providing you with a quality user expenience, but we need to use some of your personal information to achieve<br>Once you have agreed to the Privacy Policy, click on Next to complete your<br>Before continuing you need to acknowledge all these policies.<br>Consent<br>Please agree to the following policies<br>Privacy Policy<br>We are committed to providing you with a quality user expensence, but we need to use some of your personal information to achieve<br>action to achieve<br>the providing you with a quality user expensence, but we need to use some of your personal information to achieve<br>the providing you with a quality user expensence, but we need to use some of your personal information to achieve<br>the providing you with a quality user expensence, but we need to use some of your personal information to achieve<br>the providing you with a quality user expensence. | ve this<br>our LXP profile. |

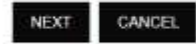

9. Populate your details when the below screen appears. Always use your email address as username.

| SANNES           |                                |
|------------------|--------------------------------|
| New acc          | count                          |
|                  | Expand all                     |
| - Choo           | ose your username and password |
| Username         | 0 kuttwano.asiske@san          |
| Password         | 0                              |
| - More           | e details                      |
| Email<br>address | 9                              |

Once you have completed the above you have to close the webpage and log on to the LXP again. The LXP link is also available on the intranet: Log in | LXP (sanbs.org.za)